## Zoom 接続テストの手順

Zoomへの参加方法は、アプリをインストールいただくか、ブラウザ版の2種類がござい ます。ブラウザ版でご参加される場合はchromeを推奨しております。Firefox、Safari、 Edgeでもご参加いただくことは可能です。 https://zoom.us/test よりテストをお願いします。

## 1. ミーティングテストに参加

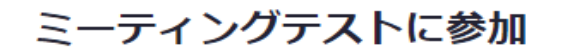

テストミーティングに参加してインターネット接続をテストします。

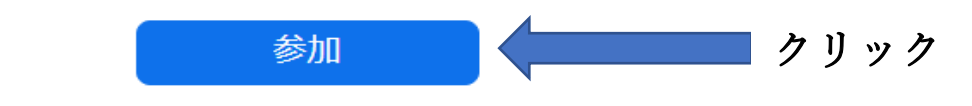

ミーティングに参加できない場合、Zoomサポートセンターで有用な情報をご覧ください。

## 2. アプリ版かブラウザ版かを選ぶ

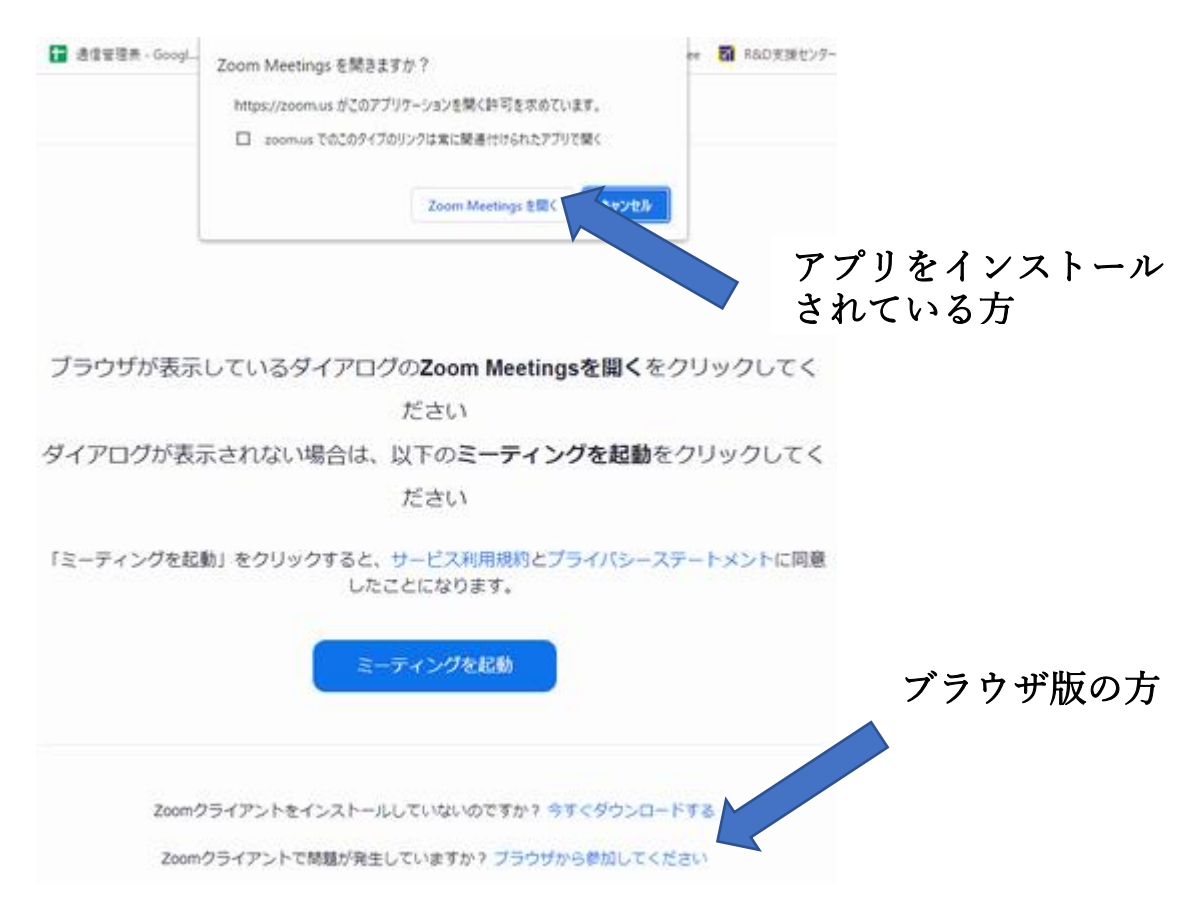

3. アプリ版の方(ブラウザ版の方は6へ)

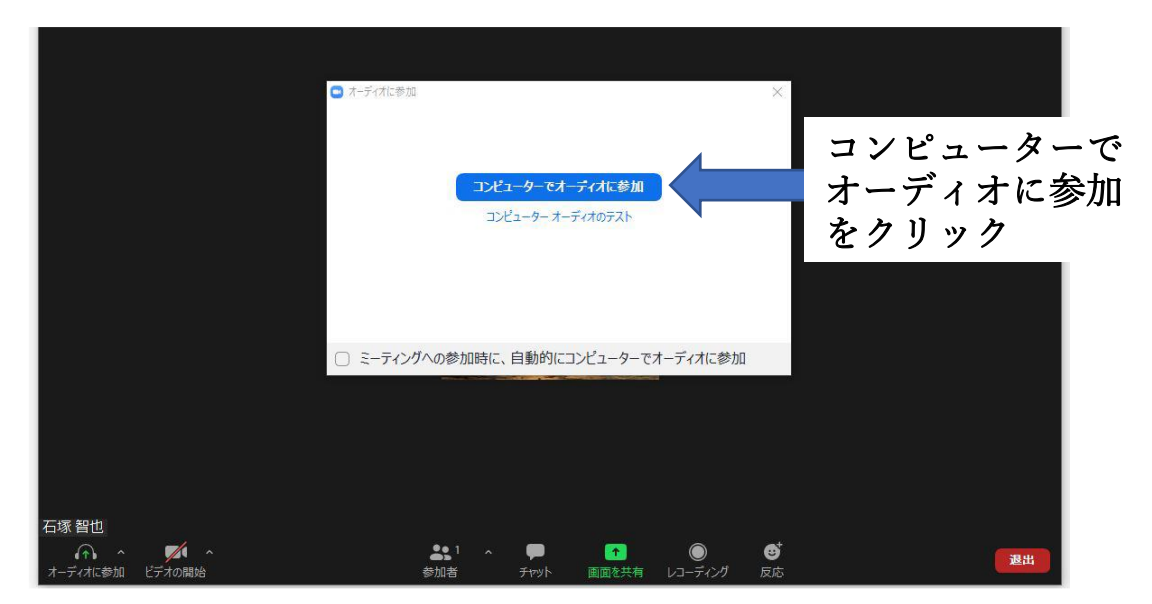

4. 左下にマイクのマークがでれば完了です。

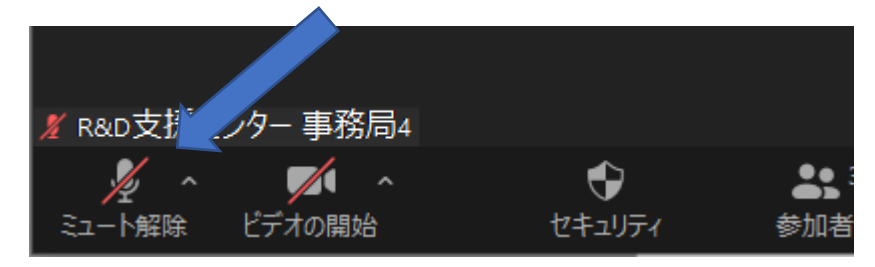

5. 音声、マイクが使えるか?テストしてください。

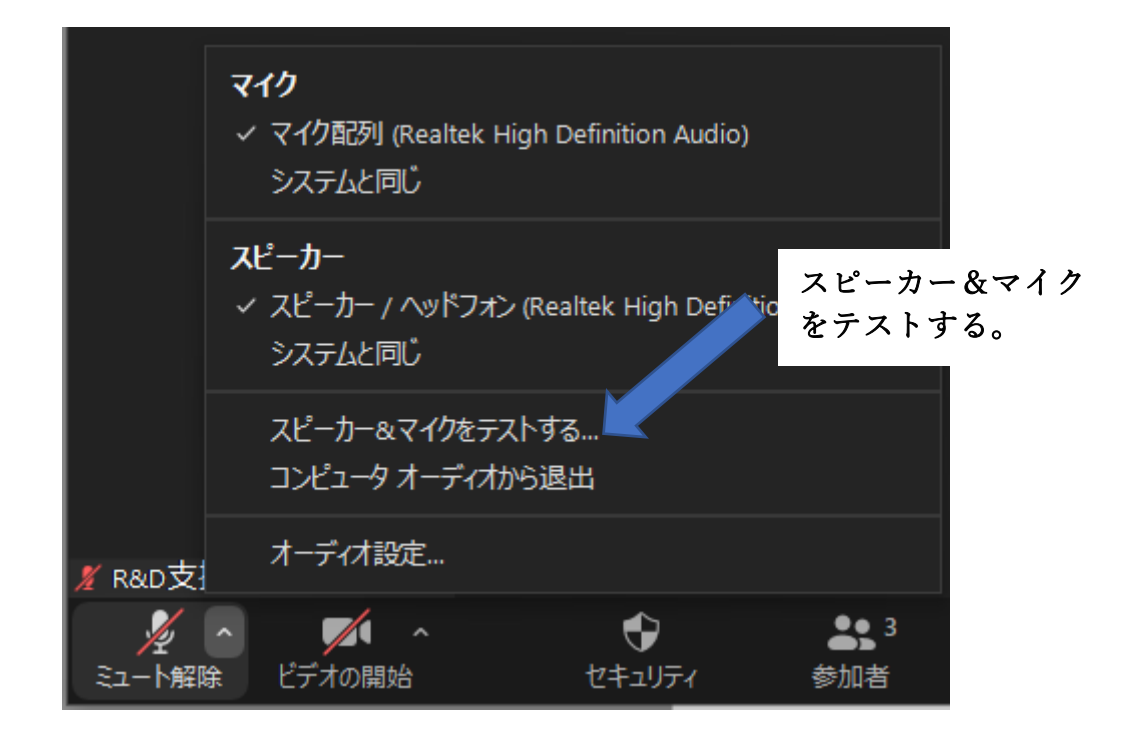

| お名前                          |                                  | 名前を入れて、参 |
|------------------------------|----------------------------------|----------|
| ] 今後のミーティングの?                | ためにこの名前を記憶させる                    | 2/9//    |
| 「参加」をクリックすると<br>シーステートメントに同意 | s、当社のサービス利用規約とプライバ<br>間したことになります |          |
|                              | 参加                               |          |

7. コンピュータでオーディオに参加する

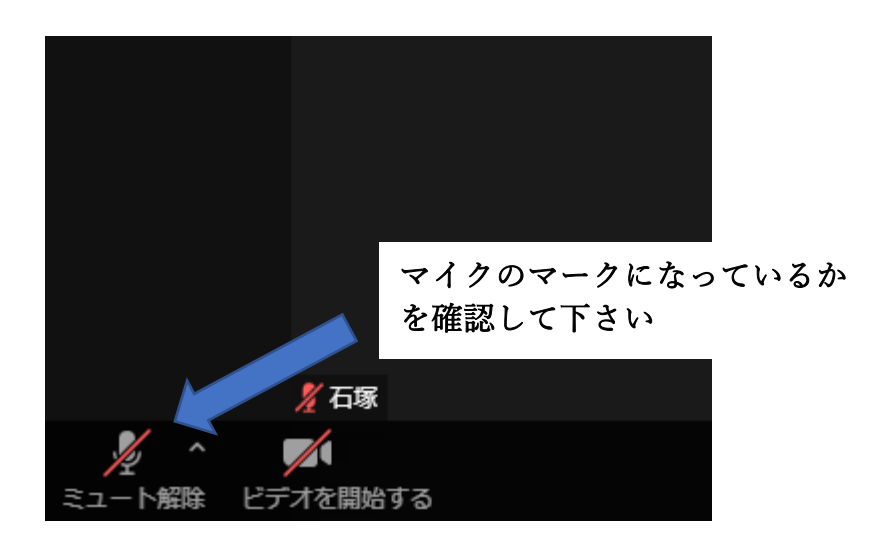

マイクのマークに変わらない方は、当日も音声が聞こえません。

- 1. インターネット環境が不安定ではないか?
- 2. ご自身の PC 上でスピーカーやマイクの電源がオフになっていないか?
- 3. Skype を同時に立ち上げている場合、Skype が優先して音を確保します。 アプリを切ってください。
- 4. イヤホンやヘッドホンを使って試してください。

5. WEB セミナー当日までにこの状況にならないよう、必ずマイクマークになるまで テストを行ってください。マイクマークにならない場合は、何かしらの問題がパソコン にあります。システムの人へ相談するなどの対応をお願いします。

6. 不安な方は WEB セミナー前に弊社担当者と接続テストを行えますので、 お問合せいただければ幸いです。info@rdsc.co.jp まで